## Updating to Mac WorkFlows 4.0.0.0.1260

The initial release of Mac WorkFlows 4.0 had a bug where the override prompt was hidden behind other windows. To address the issue, a patched version of Mac WorkFlows, 4.0.0.0.1260, was made available. To install the WorkFlows Update, you will need administrative access to the computer.

- 1. Start WorkFlows and login with your credentials.
- 2. Click on File and select Update Staff Client.

| <u>F</u> ile  | <u>E</u> dit      | <u>W</u> izards |
|---------------|-------------------|-----------------|
| Prin          | t                 |                 |
| Prin          | t Pre <u>v</u> ie | w               |
| P <u>r</u> in | t Scree           | n               |
| Prin          | t <u>S</u> etup   |                 |
| P <u>ag</u> e | e Setup           |                 |
| <u>U</u> pd   | ate Sta           | ff Client       |
| E <u>x</u> it | tenew U           | ser Checkout    |

3. You will be presented with this message. Click OK.

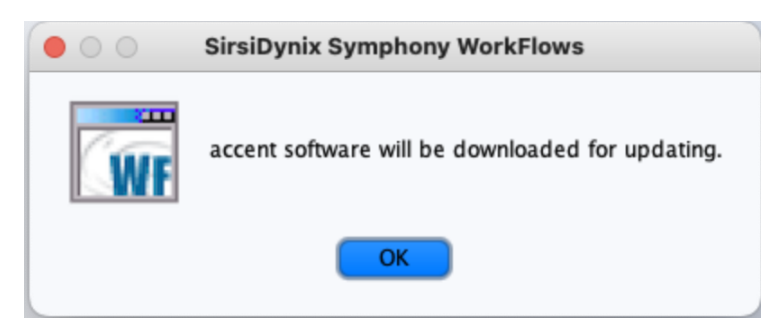

4. You will then see a screen showing that the updated software is downloading.

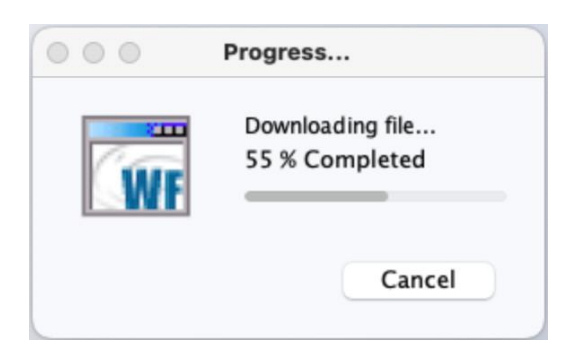

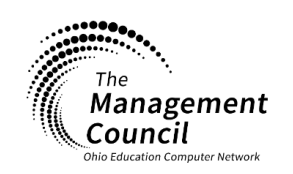

Page | 1

Page layout created and text abridged by INFOhio from SirsiDynix documentation. Copyright © 2023, SirsiDynix. All Rights Reserved INFOhio is Optimized by the Management Council

Updating to Mac WorkFlows 4.0.0.0.1260 Last Updated March 2024

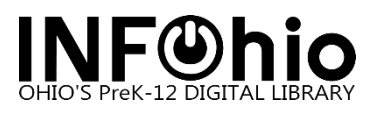

5. After the download has completed, you will be given the option to "Install Later" or "Install Now". Select "Install Now."

| • • • | SirsiDynix Symphony WorkFlows                                                                                                    |
|-------|----------------------------------------------------------------------------------------------------|
| ŴF    | accent software has been downloaded.<br>You must exit for update to proceed.<br>After you exit, you must restart WorkFlows to continue the update. |
|       | Install Later Install Now                                                                                                    |

- 6. WorkFlows will exit.
- 7. Restart WorkFlows.
- 8. You will be presented with the following screen, click "Continue."

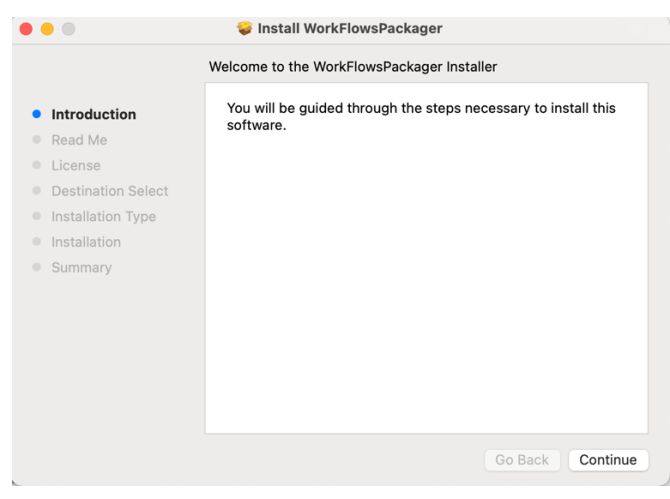

9. Click "Continue" on the next screen.

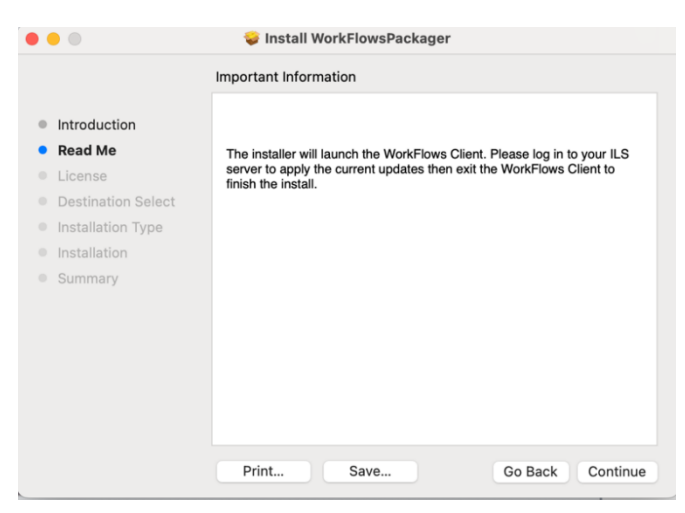

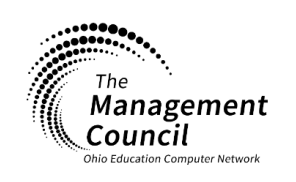

Page | 2

Updating to Mac WorkFlows 4.0.0.0.1260 Last Updated March 2024

Page layout created and text abridged by INFOhio from SirsiDynix documentation. Copyright © 2023, SirsiDynix. All Rights Reserved INFOhio is Optimized by the Management Council

infohio.org/goto/handbook

## OHIO'S Prek-12 DIGITAL LIBRARY

## 10. Click "Continue."

|                    | Software License Agreement                                                                                                    |  |  |  |
|--------------------|----------------------------------------------------------------------------------------------------|--|--|--|
| Introduction       | English                                                                                                    |  |  |  |
| Read Me            | SIRSI'S WORKFLOWS END USER LICENSE AGREEMENT                                                                                                    |  |  |  |
| License            | IF YOU DO NOT AGREE TO ALL OF THE TERMS OF THIS AGREEMENT, DO<br>NOT INSTALL THE SOFTWARE. BY INSTALLING THE SOFTWARE YOU ARE<br>AGREEING TO BE BOUND BY THE TERMS AND CONDITIONS OF THIS<br>AGREEMENT AND TERMS OF THE APPROPRIATELY EXECUTED AUTOMATED                                                                                                    |  |  |  |
| Destination Select |                                                                                                    |  |  |  |
| Installation Type  | LIBRARY LICENSE AGREEMENT, OR AUTOMATED LIBRARY SOFTWARE<br>LICENSE AND HARDWARE SALES AGREEMENT.                                                                                                    |  |  |  |
| Installation       | GRANT OF LICENSE.                                                                                                    |  |  |  |
| Summary            | This Siral Corporation License Agreement permits you to use<br>one copy of the Siral Corporation product identified above,<br>You may use the SOTTMARE on a network, provided you have<br>purchased SOTTMARE qualt to the maximum number of copies in<br>use at one time. The SOTTMARE is "in use" on a computer when<br>it is in memory (i.e. RAW) or installed (executable and other<br>files) on the hard disk or other storage device. You may<br>use the SOTTMARE on a different computer only if you delete<br>all the files created by the SOTTMARE from the former<br>computer. You may make one (1) archival copy of the SOTTMARE.<br>HESTRICTIONS.<br>You may not modify, translate, reverse engineer, decompile,<br>disassemble, or create derivative works based on the SOTTMARE.<br>Learent |  |  |  |

11. Click "Agree."

| To continue installing the software y software license agreement. | ou must agree to the tern     | ns of the |
|-------------------------------------------------------------------|-------------------------------|-----------|
| Click Agree to continue or click Disagr<br>the Installer.         | ee to cancel the installatior | and quit  |
| Read License                                                      | Disagree                      | Agree     |

## 12. Click "Install."

|                                                                                                    | Standard Install on "Macinto                                                         | osh HD″                                                                                 |
|----------------------------------------------------------------------------------------------------|--------------------------------------------------------------------------------------|-----------------------------------------------------------------------------------------|
| <ul> <li>Introduction</li> <li>Read Me</li> <li>License</li> <li>Destination Select</li> <li>Installation Type</li> <li>Installation</li> <li>Summary</li> </ul> | This will take 331.7 MB of<br>Click Install to perform a<br>on the disk "Macintosh H | f space on your computer.<br>standard installation of this software<br>D <sup>e</sup> . |
|                                                                                                    |                                                                                      | Change Install Location                                                                 |
|                                                                                                    | Customize                                                                            | Go Back Install                                                                         |

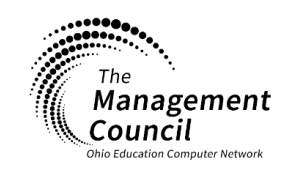

Page | 3

Updating to Mac WorkFlows 4.0.0.1260 Last Updated March 2024

Page layout created and text abridged by INFOhio from SirsiDynix documentation. Copyright © 2023, SirsiDynix. All Rights Reserved INFOhio is Optimized by the Management Council

infohio.org/goto/handbook

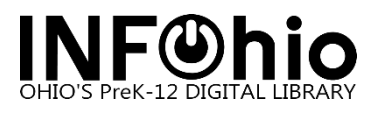

13. Enter either your computer login credentials or the credentials of someone with administrative rights for the computer. Click "Install Software".

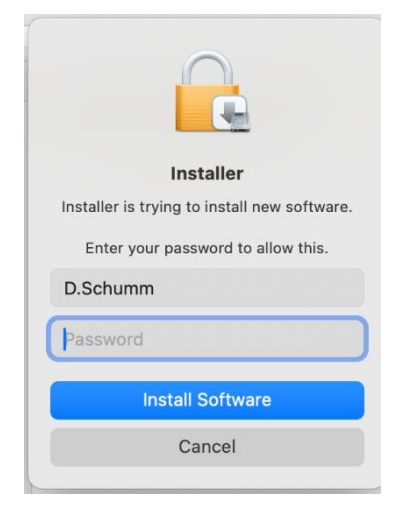

14. Click "Close".

| <ul> <li>Introduction</li> <li>Read Me</li> <li>License</li> <li>Destination Select</li> <li>Installation Type</li> <li>Installation</li> </ul> | Install WorkFlowsPackager The installation was completed successfully. |
|----------------------------------------------------------------------------------------------------|------------------------------------------------------------------------|
|                                                                                                    | Go Back Close                                                          |

15. When starting WorkFlows, you might see this message after logging into WorkFlows. Answer "No". You want to be using version **4.0.0.1260**. **1260** contains the patch so that the override screens appear correctly.

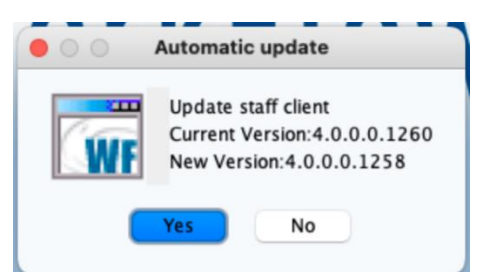

This message might show each time WorkFlows is started. Click "No" each time.

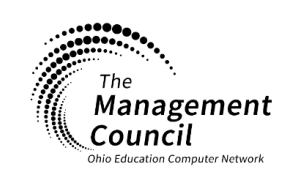

Page | 4

Updating to Mac WorkFlows 4.0.0.1260 Last Updated March 2024

Page layout created and text abridged by INFOhio from SirsiDynix documentation. Copyright © 2023, SirsiDynix. All Rights Reserved INFOhio is Optimized by the Management Council

infohio.org/goto/handbook